# **Two-factor authenticatie**

Beveiligd inloggen in mijnDKM

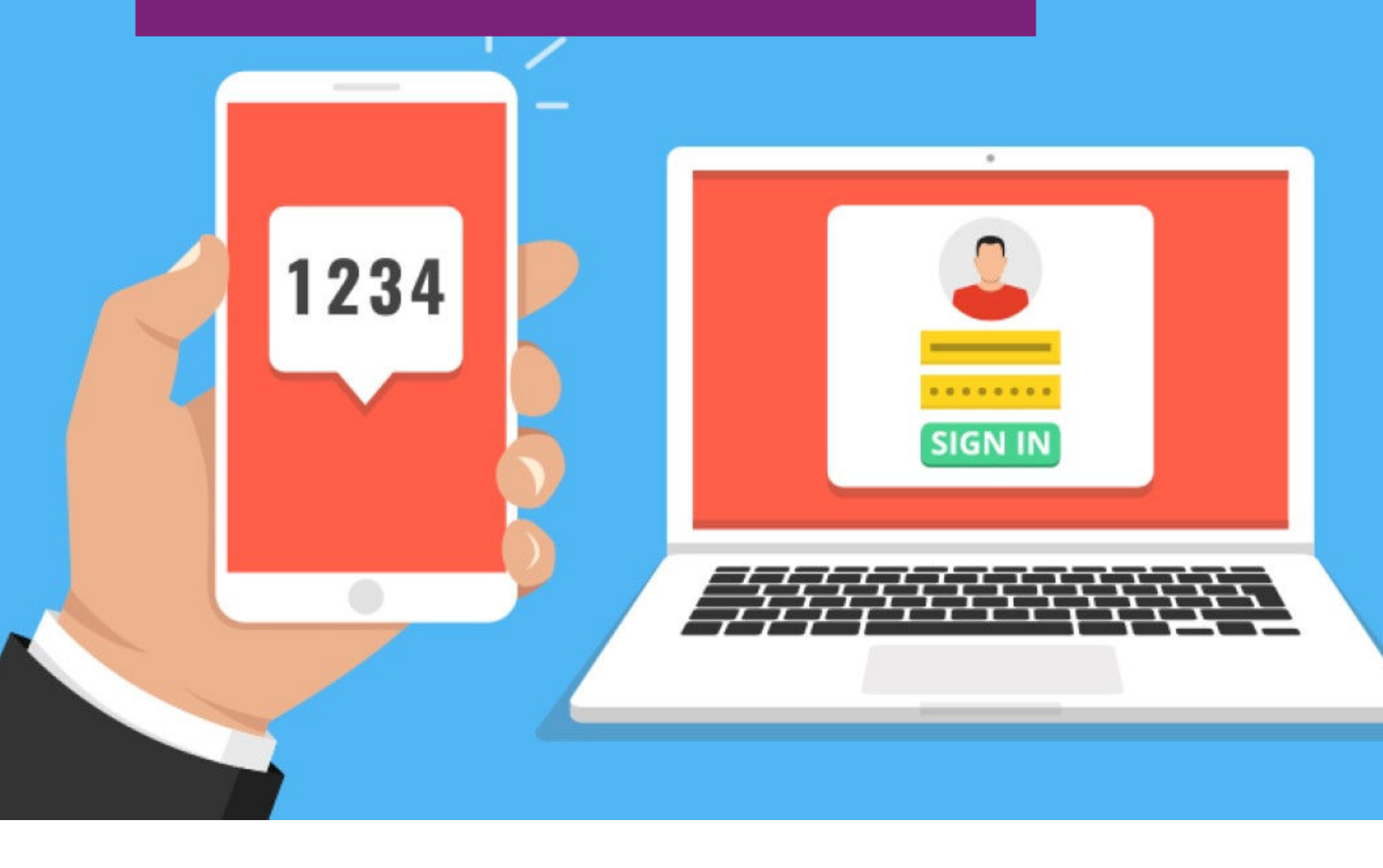

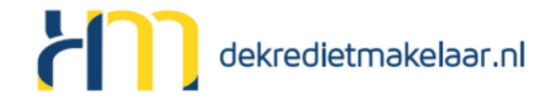

## Inleiding

Two factor authenticatie (2FA) is een authenticatie methode waarbij u twee stappen succesvol moet doorlopen om toegang te krijgen tot een applicatie. De eerste stap is veelal het invoeren van een gebruikersnaam en wachtwoord. De tweede stap is een extra controle om er zeker van te zijn dat u de rechtmatige gebruiker bent.

MijnDKM heeft een Two factor authenticatie geïmplementeerd die gebruik maakt van een Authenticator app. Zo dient u naast de standaard beveiliging met gebruikersnaam en wachtwoord ook een aantal cijfers in te voeren welke de Authenticator app toont op uw smartphone.

## Authenticator app installeren

Er zijn verschillende Authenticator apps beschikbaar voor zowel Android als iPhone die u kunt installeren op uw smartphone of tablet. We adviseren gebruik te maken van de 'Google Authenticator' of de 'Microsoft Authenticator' app verkrijgbaar in Google Play of de App Store.

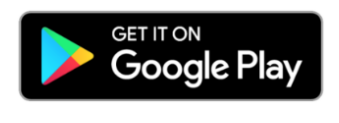

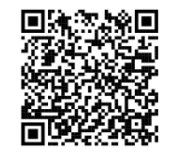

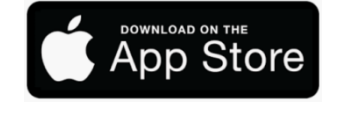

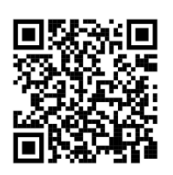

Beide apps zijn gratis en zonder internetverbinding te gebruiken en het is niet nodig om een account aan te maken bij Google of Microsoft.

## Eerste gebruik

De eerste keer dat u gebruik maakt van mijnDKM dient u eenmalig de applicatie te koppelen aan de Authenticator app op uw smartphone of tablet. Indien u reeds een mijnDKM account heeft dient u deze stappen ook te volgen.

#### Optie 1: U heeft al een mijnDKM account

Als u reeds een mijnDKM account heeft kunt u gebruik blijven maken van uw bestaande gebruikersnaam en wachtwoord. Om de Authenticator app te koppelen aan uw smartphone dient u eenmalig **'wachtwoord opnieuw instellen'** te kiezen:

| 🕜 mijnDKM k    | ogin                         |       |
|----------------|------------------------------|-------|
| Gebruikersnaam | gebruiker@email.nl           | ••••] |
| Wachtwoord     | •••••                        | ••••  |
| Pincode 🚺      | •                            |       |
|                | login >                      |       |
|                | wachtwoord opnieuw instellen |       |

In de volgende stap voert u uw mijnDKM gebruikersnaam in. Daarna ontvangt direct u een e-mail met de instructie om uw wachtwoord en de Two-factor Authenticatie in te stellen.

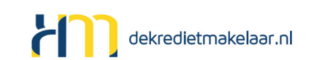

#### Optie 2: Er is een nieuw mijnDKM account voor u aangemaakt

Indien er een nieuw account voor u is aangemaakt heeft u via e-mail een uitnodiging ontvangen. In deze e-mail vindt u een link om uw account te activeren. Volg daarna onderstaande stappen.

## De app koppelen met mijnDKM

#### Stap 1: Wachtwoord instellen

Via de link in de e-mail die u in voorgaande stap heeft ontvangen dient u eerst het wachtwoord voor mijnDKM in te stellen. Indien u reeds een account heeft kunt u uw bestaande wachtwoord gebruiken. Bent u een nieuwe gebruiker? Geef dan het door u gewenste wachtwoord op.

| Wachtwoord                                                                                 | instellen                                                                                                    |
|--------------------------------------------------------------------------------------------|----------------------------------------------------------------------------------------------------|
| Vul hieronder het nieu<br>Het wachtwoord dien<br>waarvan minimaal éér<br>zoals #, \$ of @. | uwe wachtwoord in dat u wilt gebruiken.<br>t te bestaan uit minimaal 6 karakters<br>n nummer en één speciaal teken |
| Nieuw wachtwoord                                                                           |                                                                                                    |
|                                                                                            | volgende stap >                                                                                                    |

### Stap 2: Two-Factor verificatie instellen

Na het invoeren van uw wachtwoord dient u uw smartphone of tablet te koppelen met mijnDKM. De barcode op het scherm kunt u scannen met de Authenticator app die u eerder geïnstalleerd heeft. Kies in de app voor '**O** Applicatie toevoegen' en daarna '**QR-code scannen**'

Kunt u niet scannen? Kies dan voor *'ik kan de code niet scannen'* en voer de code die op het scherm verschijnt handmatig in met de Authenticator app.

| 🕝 TwoFactor ve                                                           | erificatie                                                                                                    |  |
|--------------------------------------------------------------------------|----------------------------------------------------------------------------------------------------|--|
| Om uw account te bev<br>stellen. U kunt hiervoo<br>deze is te downloaden | reiligen dient u nu TwoFactor verificatie in te<br>or de app Google Autheniticator gebruiken,<br>voor <u>iPhone</u> en <u>Android</u> gebruikers. |  |
| Scan onderstaande ba<br>vervolgens de 6-cijferi                          | rcode met de Authenticator app en voer<br>ge code in die u van de app ontvangt:                                                                   |  |
| ik kan de code niet scannen                                              |                                                                                                    |  |
| Verificatiecode                                                          | •                                                                                                    |  |
|                                                                          | verficatie uitvoeren >                                                                                                    |  |

Na scannen van de barcode ontvangt u een 6-cijferige code. Deze kunt vult u in bij **'verificatiecode**', daarna klikt u op de button 'verificatie uitvoeren'.

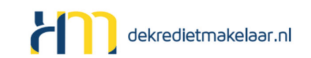

Als u de juiste verificatiecode heeft ingevoerd is de app gekoppeld en kunt u inloggen in mijnDKM.

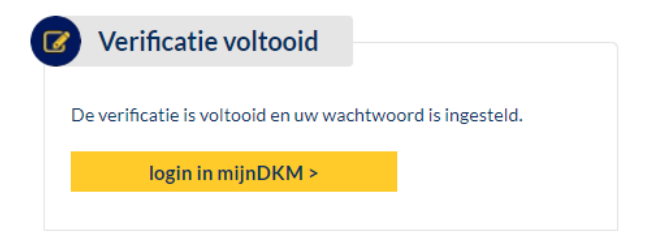

## Inloggen in mijnDKM

Nu uw smartphone of tablet gekoppeld is met mijnDKM kunt u veilig inloggen. Iedere keer dat u wilt inloggen gebruikt u uw gebruikersnaam en wachtwoord, alsmede de 6-cijferige pincode uit de Authenticatie app.

ledere keer als u de app opent ontvangt u direct de verificatiecode waarmee u kunt inloggen. De code blijft 30 seconden geldig en verschijnt opnieuw als deze tijd verstreken is.

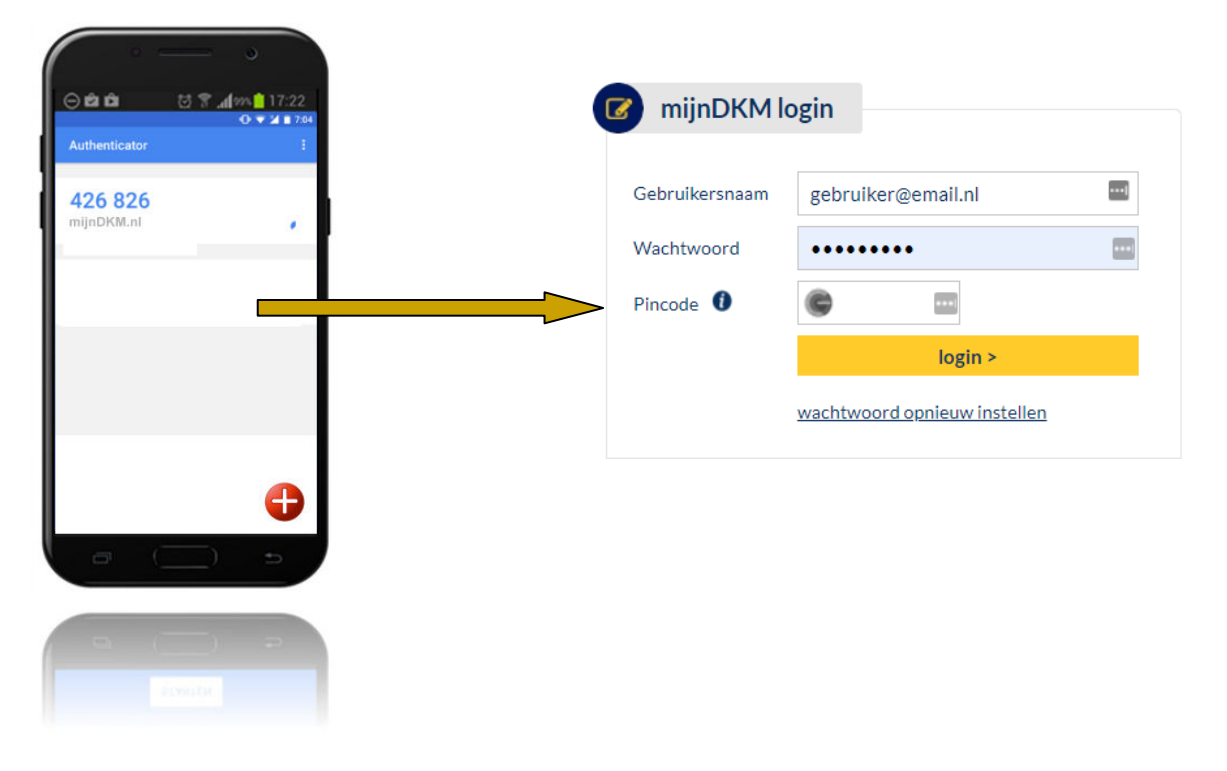

#### Nieuwe smartphone of tablet?

Indien u een nieuwe smartphone heeft kunt u eenvoudig bovenstaande procedure opnieuw uitvoeren via de optie 'wachtwoord opnieuw instellen'. U installeert de app opnieuw en loopt de stappen door om uw smartphone opnieuw te koppelen.

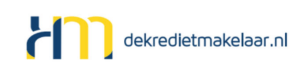